## Web端如何新增、编辑、删除船舶证书类型(文 档)

用户登录互海通Web端,依次点击"系统设置→基础数据→船舶证书配置",进入船舶证书配置界面 (步骤1),默认进入证书类型配置界面(步骤2),点击"新增类型",可新增证书类型(步骤3), 可根据需求分别进行"编辑"或"删除"证书类型操作(步骤4)

| 6  | 互海科技         | e            | ) Q                                    | 工作台 (2880) 船舶监控              | 发现              | 切换系统 🗸 🗘 中文 🔹 🎓 孙红梅 |
|----|--------------|--------------|----------------------------------------|------------------------------|-----------------|---------------------|
| ß  | 通讯录          | >            | 备件管理 物料管理 油料管理 海图管理                    | 型 体检清单 职位证书配置 船舶证书配置 公司联系方式面 | 2置   船员分组       |                     |
| ይ  | 2、<br>日子签章 > | 2、默门<br>>    | 从进入"址书关型配置" 济面<br>证书类型配置 常用船舶证书 船舶必备证书 | 配置                           |                 |                     |
| ٢  | 系统设置         | ~            | 排序号⑦                                   | 证书类型名称                       | 英文名称            | 操作                  |
|    | 角色权限         |              |                                        | (                            | 新增类型→3、点击"新增类型" |                     |
|    | 用户管理         |              | 请填写                                    | 请填写                          | 请填写             | 保存 取消               |
|    | 基础数据         | ~            | 0                                      | 设备证书                         |                 | 编辑 删除               |
|    | 备件管理         |              | 1                                      | 船舶入级证书                       |                 | 编辑   删除             |
|    | 物料管理         |              | 2                                      | 船籍国证书                        | Class cert      | 编辑 删除               |
|    | 海图管理         |              | 3                                      | 特殊证书                         |                 | 编辑 1 删除             |
|    | 体检清单         |              | 4                                      | 设备安全测试                       |                 | 编辑 删除               |
|    | 职位证书配置       | .            | 5                                      | 无线电                          |                 | 编辑 删除               |
|    | 船舶证书配置       | 4            | 6                                      | 海事局证书                        | new             | 编辑 删除               |
| 1, | 依次点击进)       | <b>\船舶</b> ; | 正书配置界面                                 | 设备证书-电池类证书                   |                 | 编辑 删除               |
|    | 汇率设置         |              | 8                                      | 设备证书-账籍证书                    |                 | 编辑 删除               |
|    | 单号设置         | - 1          | 9                                      | 设备证书-dongli                  |                 | 编辑 删除               |

备件管理 物料管理 油料管理 海图管理 体检清单 职位证书配置 船舶证书配置 公司联系方式配置 船员分组

| 证书类型配置 常用船舶证书 船舶必备证: | 书配置           |                  |             |
|----------------------|---------------|------------------|-------------|
| 排序号 ⑦                | 证书类型名称        | 英文名称             | 操作          |
|                      |               | 新增类型 4、可根据需求分别进行 | "编辑"或"删除"操作 |
| 0                    | 设备证书          |                  | 编辑上删除       |
| 1                    | 船舶入级证书        |                  | 编辑 删除       |
| 2                    | 船籍国证书         | Class cert       | 编辑 删除       |
| 3                    | 特殊证书          |                  | 编辑 删除       |
| 4                    | 设备安全测试        |                  | 编辑 删除       |
| 5                    | 无线电           |                  | 编辑 删除       |
| 6                    | 海事局证书         | new              | 编辑 删除       |
| 7                    | 设备证书-电池类证书    |                  | 编辑 删除       |
| 8                    | 设备证书-船籍证书     |                  | 编辑 删除       |
| 9                    | 设备证书-dongli   |                  | 编辑 删除       |
| 10                   | 设备证书-jflasjif |                  | 编辑  删除      |